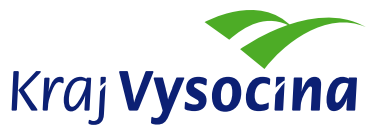

KRAJSKÝ ÚŘAD KRAJE VYSOČINA Odbor informatiky Žižkova 57, 587 33 Jihlava, Česká republika

## SSL VPN přístup do sítě KrÚ kraje Vysočina

VPN přístup je metoda vzdáleného přístupu do místních (privátních, uzavřených) LAN sítí, např. do vnitřní sítě KrÚ z místa bydliště. Protože však některé sítě nemají obecnou konektivitu a neumožňují přístup stávajícími metodami, je nutné přenos upravit tak, aby se tvářil jako běžný webový provoz (surfování...), který zpravidla povolen bývá.

Počítače používané v síti KrÚ jsou přednastaveny tak, aby bylo možné sestavení SSL VPN dle následujícího návodu, s přeskočením úvodní části, <u>pokračujte tedy na straně 2</u>. Běžně tedy stačí se přihlásit na <u>https://vpn.kr-vysocina.cz/</u>.

Pokud jde o domácí počítač (není v síti KrÚ), je nutné nejprve nainstalovat program pro úpravu síťového nastavení Windows.

Na adrese <u>http://extranet.kr-vysocina.cz/download/oi/sslvpn/sslvpnpatch.zip</u> si stáhněte odkazovaný soubor, rozbalte jej a spusťte <u>stcie.exe</u>.

K jeho nainstalování jsou nutná oprávnění administrátora systému, což je ale u domácích PC běžné.

Další postup je stejný jako u krajských počítačů a notebooků.

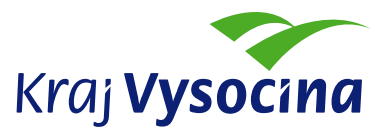

1. Spusťte internet explorer a do horního rámečku s adresou www stránky zadejte:

E https://vpn.kr-vysocina.cz, případně v "Oblíbených položkách" vyberte "KrÚ VPN Přístup".

2. Po zobrazení následujícího okna zadejte vaše uživatelské jméno a heslo:

| 🖉 Web¥PN Services - Windows Internet Explorer |                                         |       |  |
|-----------------------------------------------|-----------------------------------------|-------|--|
| 🚱 🕤 🔻 🙋 http://vpn.kr-vysocina.cz             |                                         | • 🔒 🐓 |  |
| Soubor Úpravy Zobrazit Oblíbené položky       | Nástroje Nápověda                       |       |  |
| 😪 🍄 🛛 🏉 WebVPN Services                       |                                         | 6     |  |
| Kraj Vysocina WebVPN                          | l Services                              |       |  |
|                                               |                                         |       |  |
|                                               | Login                                   |       |  |
|                                               | Zadeite vaše uživatelské iméno a heslo. |       |  |
|                                               | , , , , , , , , , , , , , , , , , , , , |       |  |
|                                               | Uživatel rosicky                        |       |  |
|                                               | Heslo ••••                              |       |  |
|                                               | Login Clear                             |       |  |
| 3. Klikněte na OK.                            |                                         |       |  |

×

| Windows                           | Internet Explo | orer   | ×           |
|-----------------------------------|----------------|--------|-------------|
| (OK] to continue. [Cancel] to dis |                |        | disconnect. |
|                                   | ОК             | Storno | 1           |

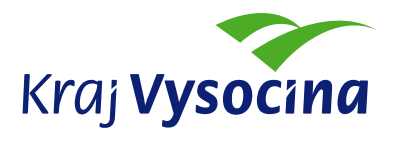

## 4. Klikněte na "Nainstalovat"

| Chttps://vpn.kr-vysocina.cz/webvpn.html - Windows Internet Explorer                                     |                                                                                                    |  |
|----------------------------------------------------------------------------------------------------|----------------------------------------------------------------------------------------------------|--|
| 🕞 🕞 👻 https://vpn.kr-vysocina.cz/webvpn.html                                                            |                                                                                                    |  |
| 😪 🕸 🔘 https://vpn.kr-vysocina.cz/webvpn.html                                                            |                                                                                                    |  |
| Click here to skip the installation of the Cisco SSL VPN Client<br>and proceed to the WebVPN Home page. |                                                                                                    |  |
| Crease Strattere                                                                                        |                                                                                                    |  |
| The installer is downloading the ActiveX.<br>Please wait                                                |                                                                                                    |  |
| Useful Tips                                                                                             | Internet Explorer - upozornění zabezpečení 🔀                                                                                                    |  |
|                                                                                                    | Chcete tento software nainstalovat?                                                                                                    |  |
|                                                                                                    | Název: <u>stcweb.cab</u><br>Vydavatel: <u>Cisco Systems, Inc.</u>                                                                                                    |  |
|                                                                                                    | V Další možnosti Nainstalovat Neinstalovat                                                                                                    |  |
|                                                                                                    | Přestože software stažený z Internetu může být užitečný, soubor tohoto typu<br>může poškodit počítač. Instalujte software pouze od důvěryhodných<br>vydavatelů. <u>Jaké je riziko?</u> |  |

5. Pokud Vám prohlížeč zablokuje automatické otevření předchozího okna, je nutné jej povolit pravým tačítkem myši, případně povolit nainstalování Active-X komponent dle níže.

| 🕒 🕘 ד 🙋                                                                                                    | 🕞 🐑 👻 🙋 https://vpn.kr-vysocina.cz/webvpn.html |  |  |  |
|----------------------------------------------------------------------------------------------------|------------------------------------------------|--|--|--|
| 🚖 🎄 🄏 ht                                                                                                    | tps://vpn.kr-vysocina.cz/webvpn.html           |  |  |  |
| <u>Click here</u> to skip the installation of the Cisco SSL VPN Client<br>and proceed to the WebVPN Home page.                                                                                                    |                                                |  |  |  |
| CISCO SYSTEMS<br>SILVEN CLIENT for WEBVPN                                                                                                    |                                                |  |  |  |
| If you are running Windows XP Service Pack<br>2 or later, please look at the top of your<br>browser for the information bar:                                                                                                    |                                                |  |  |  |
|                                                                                                    | What's the Risk?                               |  |  |  |
| To proceed with the SVC install, select<br>"Install ActiveX Control". If you are prompted<br>to Retry or Cancel, select Cancel.<br>Otherwise, you will be redirected to clientless<br>WebVPN in <b>6</b> seconds.<br><u>Useful Tips</u> |                                                |  |  |  |

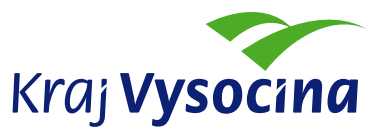

6. Vyčkejte na nainstalování SSL VPN Klienta, dokud se neobjeví v pravém dolním rohu obrazovky ikona s informací o navázání spojení:

| 🔱 Cisco Systems SSL VPN Client             | ×                                         | Þ    |
|--------------------------------------------|-------------------------------------------|------|
| The SSL VPN connection has been establishe |                                           |      |
| ajského úř 🛛 🏘 Microsoft Photo Edito       | Y O D 0 0 0 0 0 0 0 0 0 0 0 0 0 0 0 0 0 0 | .6:2 |

7. VPN spojení ukončíte kliknutím pravého tlačitka myši na žlutou ikonu klienta a výběrem položky "Disconnect".

|    | About         |                 |
|----|---------------|-----------------|
| 51 | Statistics    |                 |
| -  | Route Details |                 |
|    |               | -               |
|    | Disconnect    | A 40 00 100 100 |
|    |               | 🏷 🕎 🍋 🔽 10:2    |